# RV320およびRV325 VPNルータのインバウンド ロードバランシングの設定

## 目的

ネットワークのロードバランスは、ネットワークトラフィックを分散して、ネットワーク帯 域幅を最大限に活用し、ネットワークの冗長性を提供します。インバウンドロードバランス は、トラフィックが外部システムまたはサービス、またはダイナミックDNSシステムを通 じてバランスされるネットワークロードバランス技術の1つです。インバウンドロードバラ ンシングは、複雑なルーティングプロトコルを使用せずに、異なるWANポートを介して等 しいネットワークトラフィックを分散できる柔軟性を提供します。

このドキュメントの目的は、RV32x VPNルータシリーズでインバウンドロードバランシン グを設定する方法を示すことです。

# 該当するデバイス

- ・ RV320デュアルWAN VPNルータ
- ・ RV325ギガビットデュアルWAN VPNルータ

### [Software Version]

• v1.1.0.09

# インバウンドロードバランシングの設定

ステップ1:Web構成ユーティリティにログインし、[Setup] > [Inbound Load Balance]を選択 します。「インバウンドロードバランス」ページが開きます。

| Inbound Load Balance                    |      |                                |            |
|-----------------------------------------|------|--------------------------------|------------|
| Enable Inbound Load Balance             |      |                                |            |
| Domain Name Table                       |      |                                |            |
| Domain Name                             | TTL  |                                | Admin      |
|                                         | 7200 |                                | @yahoo.com |
|                                         |      |                                |            |
| DNS Server Settings ( NS Record ) Table |      |                                |            |
| Name Server                             |      | Interface                      |            |
|                                         |      | WAN1: 0.0.0.0<br>WAN2: 0.0.0.0 |            |
|                                         |      | WAN1: 0.0.0.0<br>WAN2: 0.0.0.0 |            |
|                                         |      |                                |            |
| Host Record ( A Record ) Table          |      |                                |            |
| Host Name                               |      | WAN IP                         |            |
|                                         |      | WAN1: 0.0.0.0<br>WAN2: 0.0.0.0 |            |
|                                         |      | WAN1: 0.0.0.0<br>WAN2: 0.0.0.0 |            |
|                                         |      |                                |            |
| Alias Record ( CName Record ) Table     |      |                                |            |
| Alias                                   |      | Target                         |            |
|                                         |      |                                |            |
|                                         |      |                                |            |
|                                         |      |                                |            |
| SPF Settings                            |      |                                |            |

ステップ2:[Enable Inbound Load Balance] チェックボックスをオンにして、2つのWANポー トを介したネットワークトラフィックの分散を有効にします。

| Ibound Load Balance                   |                       |                                                      |            |
|---------------------------------------|-----------------------|------------------------------------------------------|------------|
| Enable Inbound Load Balance           |                       |                                                      |            |
| Domain Name Table                     |                       |                                                      |            |
| Domain Name                           | TTL                   | Admin                                                |            |
|                                       | 7200                  |                                                      | @yahoo.com |
| DNS Server Settings ( NS Record ) Tat | le                    |                                                      |            |
| Name Server                           | Interf                | are                                                  |            |
| Name Server                           | Interf                | iace                                                 |            |
| Name Server                           | Interf<br>W<br>O<br>W | face<br>/AN1: <u>0.0.0.0</u><br>/AN2: <u>0.0.0.0</u> |            |

# ドメイン名テーブル

ドメイン名は、特定のWebページのIPアドレスを識別するために使用されるドメインネーム サーバ(DNS)の登録名です。

#### ステップ1:インターネットサービスプロバイダー(ISP)がサービスに提供するドメイン名を [ドメイン名]フィールドに*入力*します。

| Ir | nbound Load Balance                     |      |                                                  |       |              |
|----|-----------------------------------------|------|--------------------------------------------------|-------|--------------|
|    | Enable Inbound Load Balance             |      |                                                  |       |              |
| ſ  | Domain Name Table                       |      |                                                  |       |              |
|    | Domain Name                             | TTL  |                                                  | Admin |              |
| l  | example.com                             | 7100 |                                                  | admin | @example.com |
|    |                                         |      |                                                  |       |              |
|    | DNS Server Settings ( NS Record ) Table |      |                                                  |       |              |
|    | Name Server                             |      | Interface                                        |       |              |
|    | .example.com                            |      | ○ WAN1: <u>0.0.0.0</u><br>● WAN2: <u>0.0.0.0</u> |       |              |
|    | .example.com                            |      | WAN1: 0.0.0.0<br>WAN2: 0.0.0.0                   |       |              |

ステップ2:DNSサーバのキャッシュメモリにDNS情報を保存する時間(秒)を*TTLフィール ドに入力*します。デフォルト値は 7200 秒です。範囲は0 ~ 65535秒です。

ステップ3:[Admin]フィールドに、連絡先の管理者の電子メールアドレスを入力します。

ステップ4:これまでの設定を保存し、他の設定をデフォルトのままにする場合は、[Save]をクリックして設定を保存します。

### DNSサーバ設定(NSレコード)テーブル

ネームサーバーは、人間が認識できるドメイン名をマシンが認識できる数字のIPアドレスに 変換します。均等な負荷分散を行うには、ドメインネームサーバーのネームサーバーと、ネ ームサーバーが動作するWANポートを指定する必要があります。

ステップ1:[Name Server]フィールドにDNSのネームサーバ(NS)を入力します。

| Inbound Load Balance                    |                                          |                              |              |
|-----------------------------------------|------------------------------------------|------------------------------|--------------|
| Enable Inbound Load Balance             |                                          |                              |              |
| Domain Name Table                       |                                          |                              |              |
| Domain Name                             | TTL                                      | Admin                        |              |
| example.com                             | 7100                                     | admin                        | @example.com |
|                                         |                                          |                              |              |
| DNS Server Settings ( NS Record ) Table |                                          |                              |              |
| Name Server                             | Interface                                |                              |              |
| ns1 .example.com                        | ○ WAN1: <u>0.0</u><br>◉ WAN2: <u>0.0</u> | . <u>0.0</u><br>. <u>0.0</u> |              |
| .example.com                            | WAN1: 0.0 WAN2: 0.0                      | . <u>0.0</u><br>. <u>0.0</u> |              |

ステップ2:選択したネームサーバの適切なWANインターフェイスをクリックします。

ステップ3:これまでの設定を保存し、他の設定をデフォルトのままにする場合は、[Save]をクリックして設定を保存します。

### ホストレコード(Aレコード)テーブル

ホスト名は、ドメインの一意のユーザを識別するために使用されます。ロードバランシング を行うには、WANポートを通じて負荷を均等に分割するホスト名を指定する必要がありま す。

ステップ1:[Host Name]フィールドに、FTPまたはメールサービスを提供するホスト名*を入* 力します。

| Inbound Load Balance                    |      |                                    |       |              |
|-----------------------------------------|------|------------------------------------|-------|--------------|
| Enable Inbound Load Balance             |      |                                    |       |              |
| Domain Name Table                       |      |                                    |       |              |
| Domain Name                             | TTL  |                                    | Admin |              |
| example.com                             | 7100 |                                    | admin | @example.com |
|                                         |      |                                    |       |              |
| DNS Server Settings ( NS Record ) Table |      |                                    |       |              |
| Name Server                             |      | Interface                          |       |              |
| ns1 .example.com                        |      | O WAN1: 0.0.0.0<br>WAN2: 0.0.0.0   |       |              |
| .example.com                            |      | WAN1: 0.0.0.0<br>WAN2: 0.0.0.0     |       |              |
|                                         |      |                                    |       |              |
| Host Record ( A Record ) Table          |      |                                    |       |              |
| Host Name                               |      | WAN IP                             |       |              |
| user .example.com                       |      | □ WAN1: 0.0.0.0<br>✓ WAN2: 0.0.0.0 |       |              |
| .example.com                            |      | WAN1: 0.0.0.0<br>WAN2: 0.0.0.0     |       |              |

ステップ2:適切なチェックボックスをオンにして、ホストに適切なWANインターフェイス を選択します。

ステップ3:これまでの設定を保存し、他の設定をデフォルトのままにする場合は、[Save ]をクリックして設定を保存します。

#### エイリアスレコード(CNameレコード)テーブル

エイリアスは、ドメインのホストを識別するためのもう1つの名前です。ロードバランシン グを均等に行うには、負荷を均等に分割するホストのエイリアス名を指定する必要がありま す。

ステップ1:[エイリアス]フィールドにエイリアス名を入力します。これは、必要に応じて特定のサブドメインを他のドメインまたはサブドメインにリダイレクトするのに役立ちます。

| nostivame    |                        | WAN IP                       |
|--------------|------------------------|------------------------------|
| user         | .example.com           | WAN1: 0.0.0.0                |
|              | .example.com           | WAN1: 0.0.00<br>WAN2: 0.0.00 |
|              |                        |                              |
| Alias Record | ( CName Record ) Table |                              |
| Alice        |                        | Target                       |
| Allas        |                        |                              |
| host         | .example.com           | user .example.co             |

ステップ2:[Target]フィールドにエイリアス名の特定のドメイン名を入力します。

ステップ3:これまでの設定を保存し、他の設定をデフォルトのままにする場合は、[Save]をクリックして設定を保存します。

### 送信者ポリシーフレームワーク(SPF)

SPFは、送信者のIPアドレスの確認を通じて、電子メールスパムを防止することで、電子メ ールスプーフィングからのセキュリティを提供します。この設定は必須ではありませんが、 システムにセキュリティを提供します。

ステップ1:[**SPF Settings...]をクリック**して、Eメールベースのレコードテストを追加します 。

| ost Name               |                      | WAN IP                     |                       |
|------------------------|----------------------|----------------------------|-----------------------|
| iser                   | .example.com         | ☐ WAN1: 0.1 ✓ WAN2: 0.1    | <u>0.0.0</u><br>0.0.0 |
|                        | example com          | WAN1: 0.                   | 0.0.0                 |
| Alias Record (         | CName Record ) Table | WAN2: <u>0.</u>            | 0.0.0                 |
| Alias Record (<br>Jias | CName Record ) Table | WAN2: <u>0.1</u><br>Target | 0.0.0                 |
| Alias Record (<br>dias | CName Record ) Table | Target                     | 0.0.0<br>.example.com |

[SPF Settings Table]ウィンドウが開きます。

| Items0-0 of 0 5 💌 per page |
|----------------------------|
|                            |
|                            |
| 🖌 🗹 Page 1 🗸 of 1 🕨 🌬      |
|                            |
|                            |

#### ステップ2:[Add]をクリックします。新しい行が追加されます。

| SPF Settings Table | Items0-0 of 0 5 🗸 per page |
|--------------------|----------------------------|
| SPF TXT            |                            |
| Add Edit Delete    | Page 1 🗸 of 1 🕨 🗎          |
| Save Cancel        |                            |

#### ステップ3:[SPF TXT]フィールドにメールサーバの名前を入力します。

| SPF Settings Table | Items0-0 of 0 5 🗸 per page |
|--------------------|----------------------------|
| SPF TXT            |                            |
| mail.example.com   |                            |
| Add Edit Delete    | M Page 1 🗸 of 1 🕨 🗎        |
|                    |                            |
| Save Cancel        |                            |

ステップ4:(オプション)SPFテキストを編集する場合は、編集する特定のSPFテキストの 横にあるチェックボックスをオンにし、[Edit]をクリックし、必要なフィールドを変更して[ Save]をクリックします。

ステップ5:(オプション)SPFテキストを削除する場合は、削除する特定のSPFテキストの 横にあるチェックボックスをオンにして、[**Delete**]をクリック**します**。

ステップ6:(オプション)ここまでの設定を保存し、他の設定をデフォルトのままにする場合は、[Save]をクリックして設定を保存します。

### メールサーバ(MXレコード)テーブル

メールサーバは、ドメインのホストのメールサーバです。ロードバランシングを行うには、 負荷を均等に分割するホストのメールサーバを指定する必要があります。

ステップ1:[Host Name]フィールドに、メールサーバのドメイン名を含まないホスト名*を入* 力しま*す*。

| Alias                                                 |                                                       | Target             |                     |                              |
|-------------------------------------------------------|-------------------------------------------------------|--------------------|---------------------|------------------------------|
| host                                                  | .example.com                                          | user               | .example.com        |                              |
|                                                       | .example.com                                          |                    | .example.com        |                              |
| SPF Settings .<br>Mail Server( I                      | <br>IIX Record ) Table                                |                    |                     |                              |
| SPF Settings .<br>M <b>ail Server( f</b><br>Host Name | <br>MX Record ) Table                                 | Weight             | Mail Server         |                              |
| SPF Settings .<br>Mail Server( I<br>Host Name<br>user | <br>IX Record ) Table<br>.example.com                 | Weight<br>10       | Mail Server<br>mail | .example.cor                 |
| SPF Settings .<br>Mail Server( I<br>Host Name<br>user | <br>MX Record ) Table<br>.example.com<br>.example.com | Weight<br>10<br>20 | Mail Server<br>mail | .example.con<br>.example.con |

・ Weight : メールサーバのホスト数を表します。

ステップ2:[Host Record (A Record) Table]セクションに保存されている内部メールサーバの 名前を入力するか、[Mail Server]フィールドに外部メールサーバの名前を入力します。

ステップ3:[**Save**]をクリック**して**設定を保存します。